# Guide pour la saisie d'une E-Remise

Simple, rapide, efficace !

|                                     |                      |                              | ETAPE          | A Sa                     | aisie de                                    | e factures                                                                                                    | en ligne, directement                                                                                                    | depuis l'E                                                                                                    | space Client                                                                                                    |                             |
|-------------------------------------|----------------------|------------------------------|----------------|--------------------------|---------------------------------------------|----------------------------------------------------------------------------------------------------|----------------------------------------------------------------------------------------------------|----------------------------------------------------------------------------------------------------|----------------------------------------------------------------------------------------------------|-----------------------------|
|                                     |                      |                              |                |                          |                                             |                                                                                                    | 1 Dans l'ong<br>cliquez su                                                                                                    | glet « <mark>Enco</mark><br>Jr « <mark>Saisir (</mark>                                                         | ours »,<br>une remise »                                                                                                    |                             |
|                                     | 🐨<br>Contrats        | Recherch                     | e d'Items d    | de l'Encour              | s Ana                                       | alyse de l'Encou                                                                                                    | irs <u>Saisir une remise</u>                                                                                                    |                                                                                                    |                                                                                                    |                             |
| ,                                   | (ii)<br>Débiteurs    | Type de remis<br>Bdx Facture | s 🗸            | Devise<br>The eur        | ro<br>remise en 2                           | V                                                                                                    | er FXPRFSS cl-dessous, sinon STANDARI                                                                                                    | ) les tarifs en vigu                                                                                           | eur sont indiqués dans notre Gui                                                                                                    | de des Servic               |
|                                     | Encours              | * EXPRESS                    | ouvelle remise | e Envov                  | er la remise                                |                                                                                                    | er en ress er dessous, sinon sivindsrae                                                                                                    | . Ees anns en viga                                                                                             |                                                                                                    |                             |
|                                     |                      |                              |                |                          |                                             | 2 Si vou<br>merci<br>Les ta                                                                                                    | s souhaitez un traitem<br>d'indiquer <b>EXPRESS</b> c<br>rifs en vigueur sont in                                                                                                    | ient de vot<br>i-dessus, s<br>diqués dar                                                                       | re remise en 24h,<br>sinon STANDARD.<br>1s notre Guide des                                                                                            | Servic                      |
|                                     |                      |                              |                |                          |                                             | 2 Si vou<br>merci<br>Les ta<br>3 Clique                                                                                               | s souhaitez un traitem<br>d'indiquer <b>EXPRESS</b> o<br>rifs en vigueur sont in<br>ez sur « <b>Créer une nou</b>                                                                                   | ient de vot<br>:i-dessus, s<br>diqués dar<br><mark>velle remi</mark> s                                         | re remise en 24h,<br>sinon STANDARD.<br>ns notre Guide des<br><mark>se</mark> ».                                                                      | Servic                      |
|                                     |                      |                              | ÉTAPE          | В                        | 4 Co                                        | 2 Si vou<br>merci<br>Les ta<br>3 Clique                                                                                               | s souhaitez un traitem<br>d'indiquer <b>EXPRESS</b> o<br>rifs en vigueur sont in<br>ez sur « <b>Créer une nou</b><br>e formulaire de saisie a                                                       | ient de vot<br>ci-dessus, s<br>diqués dar<br><b>velle remi</b> s<br>vec les inf                                | re remise en 24h,<br>sinon STANDARD.<br>ns notre Guide des<br><b>se</b> ».<br>ormations demanc                                                        | Servic<br>lées.             |
|                                     |                      |                              | ÉTAPE          | B                        | 4 Co<br>5 Cli                               | 2 Si vou<br>merci<br>Les ta<br>3 Clique<br>omplétez le<br>quez sur «                                                                  | s souhaitez un traitem<br>d'indiquer <b>EXPRESS</b> o<br>rifs en vigueur sont in<br>ez sur « <b>Créer une nou</b><br>e formulaire de saisie a<br>+ » pour poursuivre la                             | ient de vot<br>ci-dessus, s<br>diqués dar<br><b>velle remi</b> s<br>vec les inf<br>a saisie des                | re remise en 24h,<br>sinon STANDARD.<br>ns notre Guide des<br>se ».<br>ormations demanc<br>s autres factures of                                       | Servic<br>lées.<br>u avoir: |
|                                     |                      |                              | ÉTAPE          | B                        | 4 Co<br>5 Cli<br>6 Per                      | <ul> <li>2 Si vou<br/>merci<br/>Les ta</li> <li>3 Clique</li> <li>9 mplétez le</li> <li>9 quez sur «</li> <li>9 nsez à mod</li> </ul> | s souhaitez un traitem<br>d'indiquer <b>EXPRESS</b> o<br>rifs en vigueur sont in<br>ez sur « <b>Créer une nou</b><br>e formulaire de saisie a<br>+ » pour poursuivre la<br>difier la date du docur  | ient de vot<br>ci-dessus, s<br>diqués dar<br><b>velle remi</b><br>vec les inf<br>a saisie des<br>nent (factu   | re remise en 24h,<br>sinon STANDARD.<br>ns notre Guide des<br><b>se</b> ».<br>ormations demanc<br>s autres factures of<br>ure ou avoir) !             | Servic<br>lées.<br>u avoir: |
| de remise<br>t Factures             | Devise<br>V The euro | ~                            | ÉTAPE          | B                        | 4 Co<br>5 Cliv<br>6 Pel                     | 2 Si vou<br>merci<br>Les ta<br>3 Clique<br>omplétez le<br>quez sur «<br>nsez à mou                                                    | s souhaitez un traitem<br>d'indiquer <b>EXPRESS</b> or<br>rifs en vigueur sont in<br>ez sur « <b>Créer une nou</b><br>e formulaire de saisie a<br>+ » pour poursuivre la<br>difier la date du docur | nent de vot<br>ci-dessus, s<br>diqués dar<br><b>velle remi</b> s<br>vec les inf<br>a saisie des<br>nent (factu | re remise en 24h,<br>sinon STANDARD.<br>ns notre Guide des<br>se ».<br>ormations demand<br>s autres factures of<br>ure ou avoir) !                    | Servic<br>dées.<br>u avoirs |
| pe de remise<br>dx Factures<br>Type | Devise               |                              | ÉTAPE          | B<br>n traitement de vot | 4 Co<br>5 Cliv<br>6 Per<br>re remise en 24h | 2 Si vou<br>merci<br>Les ta<br>3 Clique<br>omplétez le<br>quez sur «<br>nsez à mou                                                    | s souhaitez un traitem<br>d'indiquer <b>EXPRESS</b> or<br>rifs en vigueur sont in<br>ez sur « <b>Créer une nou</b><br>e formulaire de saisie a<br>+ » pour poursuivre la<br>difier la date du docur | ent de vot<br>ci-dessus, s<br>diqués dar<br>velle remis<br>vec les inf<br>a saisie des<br>nent (factu          | erre remise en 24h,<br>sinon STANDARD.<br>Ins notre Guide des<br>Se ».<br>ormations demand<br>is autres factures of<br>ure ou avoir) !<br>is Service. | Servi<br>dées.<br>u avoi    |

7 Lorsque votre remise est terminée, cliquez sur « Envoyer la remise ». -

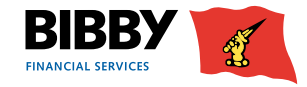

| ETAPE C | _ |      |          |
|---------|---|------|----------|
| ETAPEC  |   |      |          |
|         |   | <br> |          |
|         |   |      | <u> </u> |

8 Une confirmation est demandée avant envoi, cliquez sur « Confirmer ».

| Confirmer la remise - Envoyer |                  |      |
|-------------------------------|------------------|------|
| Traitement de la remise       | EXPRESS          |      |
| Type de remise                | Bdx Factures     |      |
| Montant total                 | 10 706,70 EUR    |      |
| Items                         | 2                |      |
| (                             | Annuler Confirme | er ┥ |

ÉTAPE D

### 9 Notez le numéro de la remise et le conserver.

Pour cela cliquez sur la cloche en haut à droite, le numéro de la remise s'affiche.

Retrouvez les remises qui ont été comptabilisées par notre service.

| 1           | Notifications cette session                                       | $\rightarrow$ |
|-------------|-------------------------------------------------------------------|---------------|
| Déconnexion | La remise a été envoyée avec succès<br>Numéro de remise : 0002435 | 17:03 🗙       |

# ÉTAPE E

| Contrats                                           | Demander un rapport                                                      | Afficher                                                                                                    | Lor:<br>dire                                                                                                    | sque notre ser<br>ctement sur l'l | vice a traité votre r<br>Espace Client. Pour | emise, vous pou<br>cela : | urrez la retrouver                                     |  |
|----------------------------------------------------|--------------------------------------------------------------------------|----------------------------------------------------------------------------------------------------|----------------------------------------------------------------------------------------------------|-----------------------------------|----------------------------------------------|---------------------------|--------------------------------------------------------|--|
| Débiteurs<br>Encours<br>Rapports<br>Administration | Type de rapport * Mode d'envoi * Plage de dates *                        | Accusé réception - Remises     Envoi Courrier Rétrocessions     Créati     Envoi Notif de création/modif Limite de     créati     Envoi Relevé de compte courant     Service Internet     v     * | <ul> <li>Dans l'onglet « Rapports », « Demander un rapport », au niveau de l'item « Type de rapport », cochez « Accusé de réception – Remises » puis sélectionner la plage de dates souhaitée.</li> <li>Cliquez sur le bouton « Demander un rapport », puis sur « Afficher »</li> <li>Sélectionnez le rapport, et cliquez « Télécharger sur l'ordinateur ». Si le statut du rapport est « Recencer traité » oliguez our « Pafacielie »</li> </ul> |                                   |                                              |                           |                                                        |  |
| Demander of Mode d'envoi                           | un rapport Afficher<br>Rapports demande<br>V Du 🗎 18/05/2                | s<br>3 Au 🥌 25/05/23                                                                                                    | ¥                                                                                                    |                                   |                                              | Aucun déb<br>pour que le  | iteur ne doit être sélectionné<br>e rapport s'affiche. |  |
| Rafraichir<br>Norr                                 | Effacer les erreurs Télécharg<br>n du rapport<br>usé réception - Remises | er sur Fordinateur Format Rapport * pdf v<br>Numéro du rapport<br>2530                                                                                                    |                                                                                                    | Temps d'edition<br>25/05/23 18:19 | Statut demandé<br>Rapport généré avec succès |                           | Mode d'envoi<br>Service Internet                       |  |

# 13 Envoyez vos remises

# Exemples objet email :

- « 1234/SOCIETE VVVV/10.234,56 € »
- « EXPRESS 6789/SOCIETE VVVV/25.742,75€ »
- À joindre à votre envoi :

## • copie PDF des factures

• autres justificatifs PDF

**Mentionnez dans l'objet de l'email :** la mention « EXPRESS » le cas échéant, votre numéro de remise (cf étape D), votre numéro client, votre raison sociale, le montant total de votre remise.

Les documents sont à envoyer à l'adresse : bibbyremises@bibbyfactor.fr

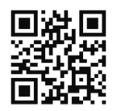

Bibby Factor France 160 avenue Jean Jaurès, CS 90404, 69364 Lyon Cedex 07, France Tél. : 04 72 13 18 57 - www.bibbyfactor.fr

RCS LYON 480 914 001 - N° d'identification TVA intracommunautaire : FR 02480914001 Société anonyme au capital de 6.900.000 euros - Bibby Factor France est une société financière de droit français agréée par le Comité des établissements de crédit et des entreprises d'investissement (CECEI) de la BANQUE DE FRANCE.

ÉTAPE E

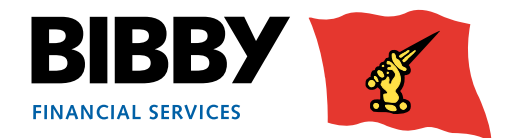